ワンタイムパスワード利用解除(ソフトトークン) 手順

<スマートフォンの機種変更について〉

 ワンタイムパスワードアプリをご利用中のスマートフォンを機種変更する場合は、<u>機種変更前に</u> マイネットバンキングにログインの上「ワンタイムパスワード利用解除」の操作をお願いします。
新しい機種で改めて「トークン発行」、「利用開始」を行ってください。
※「ワンタイムパスワード利用解除」を行った当日は、「トークン発行」ができませんので翌日 以降にご操作ください。

利用解除をせずに機種変更した場合や機器故障のためログインできない場合はこちら

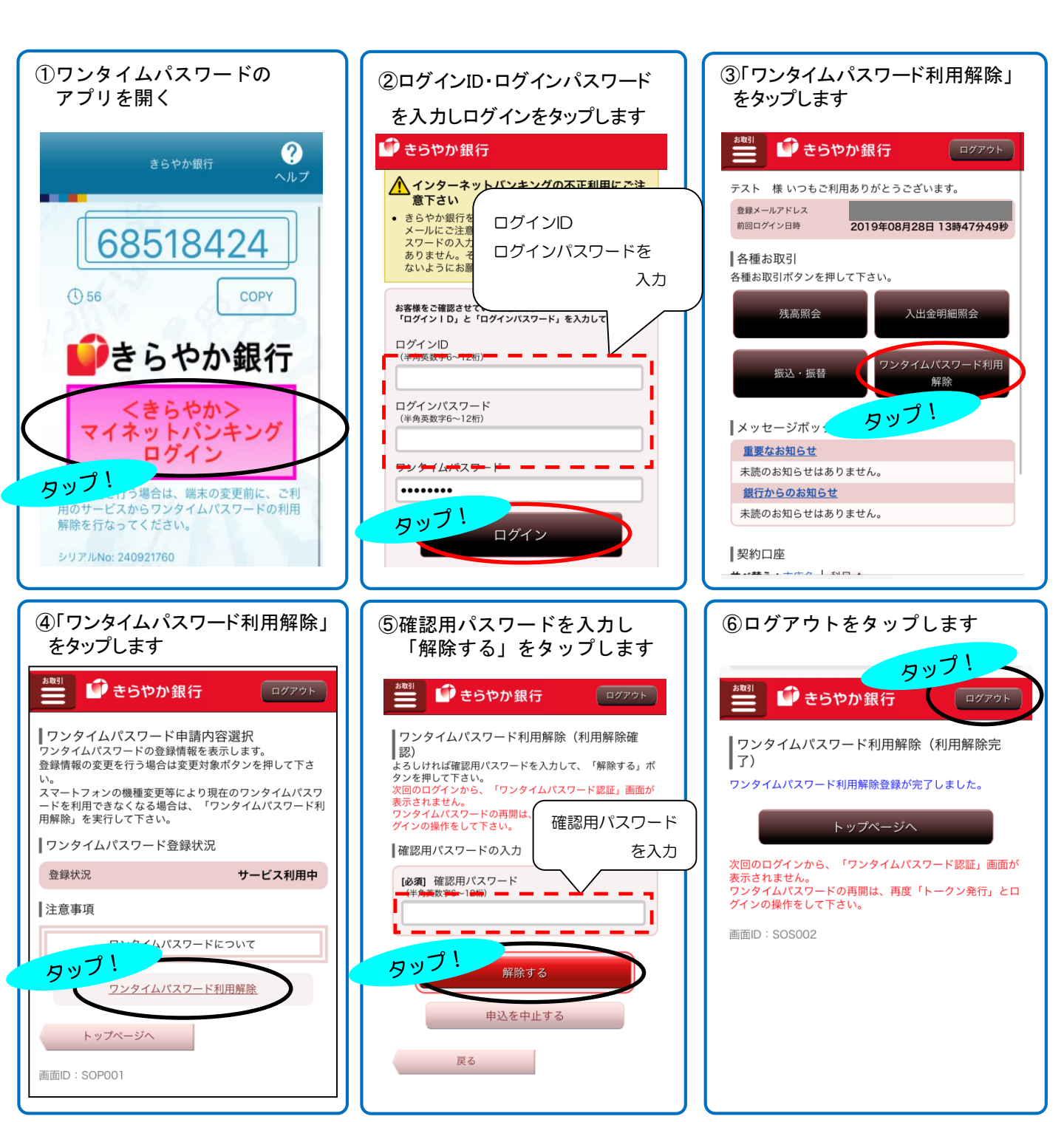